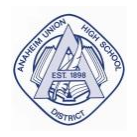

# ANAHEIM UNION HIGH SCHOOL DISTRICT SMARTFIND EXPRESS SUBSTITUTE SYSTEM

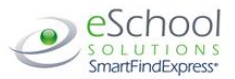

# Classified & Certificated Employee Quick Reference

# **TELEPHONE ACCESS INSTRUCTIONS**

| System Phone Number:       | (714) 999-3516                         |           |                    |
|----------------------------|----------------------------------------|-----------|--------------------|
| Help Desk Phone Number:    | (714) 999-3550                         |           |                    |
| Write your Access ID here: | 64-0000                                | or 64-000 | (no leading zeros) |
| Write your PIN here:       |                                        | _         |                    |
| Web Browser URL:           | https:anaheimuhsd.eschoolsolutions.com |           |                    |

## THE SYSTEM CALLS SUBSTITUTES DURING THESE TIMES:

|          | Today's Jobs      | Future Jobs     |
|----------|-------------------|-----------------|
| Weekdays | Starts at 5:00 am | 6:00 - 10:00 pm |
| Saturday | None              | None            |
| Sunday   | None              | 6:00 - 10:00 pm |
| Holidays | None              | 6:00 - 10:00 pm |

## REASONS FOR ABSENCE (listed in order of voice prompt):

Before any features are available, you must register with the system and create a PIN. The Access ID and PIN are used for all interactions with the system.

#### REGISTRATION

- 1. Enter your Access ID followed by the star (\*) key.
- 2. Enter your Access ID again when it asks for your PIN followed by the star (\*) key.
- 3. Record your name followed by the star (\*) key.
- 4. Hear your work schedule. If this information is incorrect, complete the registration and then contact your Help Desk to correct.
- 5. You will be asked to select a new PIN. Enter a PIN at least six (6) digits in length followed by the star (\*) key.

### TELEPHONE ACCESS INSTRUCTIONS

- 1. Enter your Access ID followed by the star (\*) key
- 2. Enter your **PIN** followed by the star (\*) key

#### MENU OPTIONS

- 1 Create an Absence
- 2 Review, Cancel Absence or Modify Special Instructions
- 3 Review Work Locations and Job Descriptions
- 4 Change PIN, Re-record Name
- 9 Exit and hang-up

### TO CREATE AN ABSENCE

- Enter dates for the absence
   PRESS 1 if the Absence is only for today
   PRESS 2 if the Absence is only for tomorrow
   PRESS 3 to Enter the dates and times for the absence
- If you pressed 3 to Enter Dates and time Enter Start Date
   PRESS 1 to Accept the date offered
  - PRESS 2 to Enter start date (MMDD)
- 3. Enter the reason from above followed by the star (\*) key or wait for a list of reasons

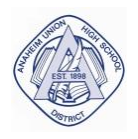

# ANAHEIM UNION HIGH SCHOOL DISTRICT SMARTFIND EXPRESS SUBSTITUTE SYSTEM

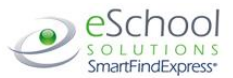

# Classified & Certificated Employee Quick Reference

**TELEPHONE ACCESS INSTRUCTIONS** 

| FOR CERTIFICATED ENADLOYEES.                                 |                               |                                                             |
|--------------------------------------------------------------|-------------------------------|-------------------------------------------------------------|
| FUK <u>CEKTIFICATED</u> EIVIPLUYEES:                         |                               | FOR <u>CLASSIFIED</u> EMIPLOYEES:                           |
| 4. Record Special Instructions                               | 4                             | 4. Complete Absence                                         |
| PRESS 1 to Record special instructions. Pres                 | ss the star (*) key when done | PRESS 1 to Receive the job number                           |
| PRESS 2 to Bypass this step                                  |                               | Record the Job Number. The Job Number is your confirmation. |
| 5. Is a Substitute Required?                                 |                               |                                                             |
| PRESS 1 if a substitute is required                          |                               |                                                             |
| PRESS 2 if a substitute is not required                      |                               |                                                             |
| 6. If you <b>pressed 1</b> , a substitute is required        |                               |                                                             |
| 7. If you <b>pressed 1</b> , a substitute is required        |                               |                                                             |
| PRESS 1 to Request a particular substitute                   |                               |                                                             |
| Enter the substitute access ID, followed by the star (*) key |                               |                                                             |
| PRESS 1 to Accept requested substitute                       |                               |                                                             |
| PRESS 1 if the Substitute should be called                   |                               |                                                             |
| PRESS 2 if the Substitute has already agreed to work and     |                               |                                                             |
| does not need to be called                                   |                               |                                                             |
| PRESS 2 to Bypass requesting a substitute                    |                               |                                                             |
| 8. Complete Absence                                          |                               |                                                             |
| PRESS 1 to Receive the job number                            |                               |                                                             |
| Record the Job Number. The Job Nun                           | nber is your confirmation.    |                                                             |

## TO REVIEW/CANCEL ABSENCE OR MODIFY SPECIAL INSTRUCTIONS

Hear the job information **PRESS 1** to Hear absence information again **PRESS 2** to Modify special instructions **PRESS 3** to Cancel the absence

#### If you pressed 3 to Cancel the job

PRESS 1 to Confirm the cancellation request
 If a substitute is assigned to the absence
 PRESS 1 for the System to call the assigned substitute
 PRESS 2 to Not have the system call the substitute
 Once you confirm a request to cancel the job, you MUST wait for the system to say "Job Number has been cancelled."

# TO CHANGE PIN or RE-RECORD NAME

PRESS 1 to Change your PIN PRESS 2 to Change the recording of your name